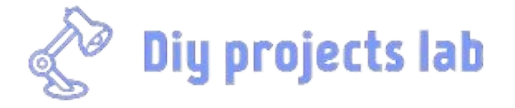

Home » How to use ZMPT101B Voltage Sensor Module with Arduino

ARDUINO PROJECTS

# How to use ZMPT101B Voltage Sensor Module with Arduino

🖕 BY ADMIN – 05/07/2023 – UPDATED: 07/12/2023 🛛 💭 NO COMMENTS

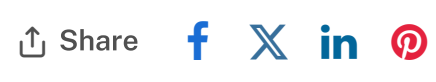

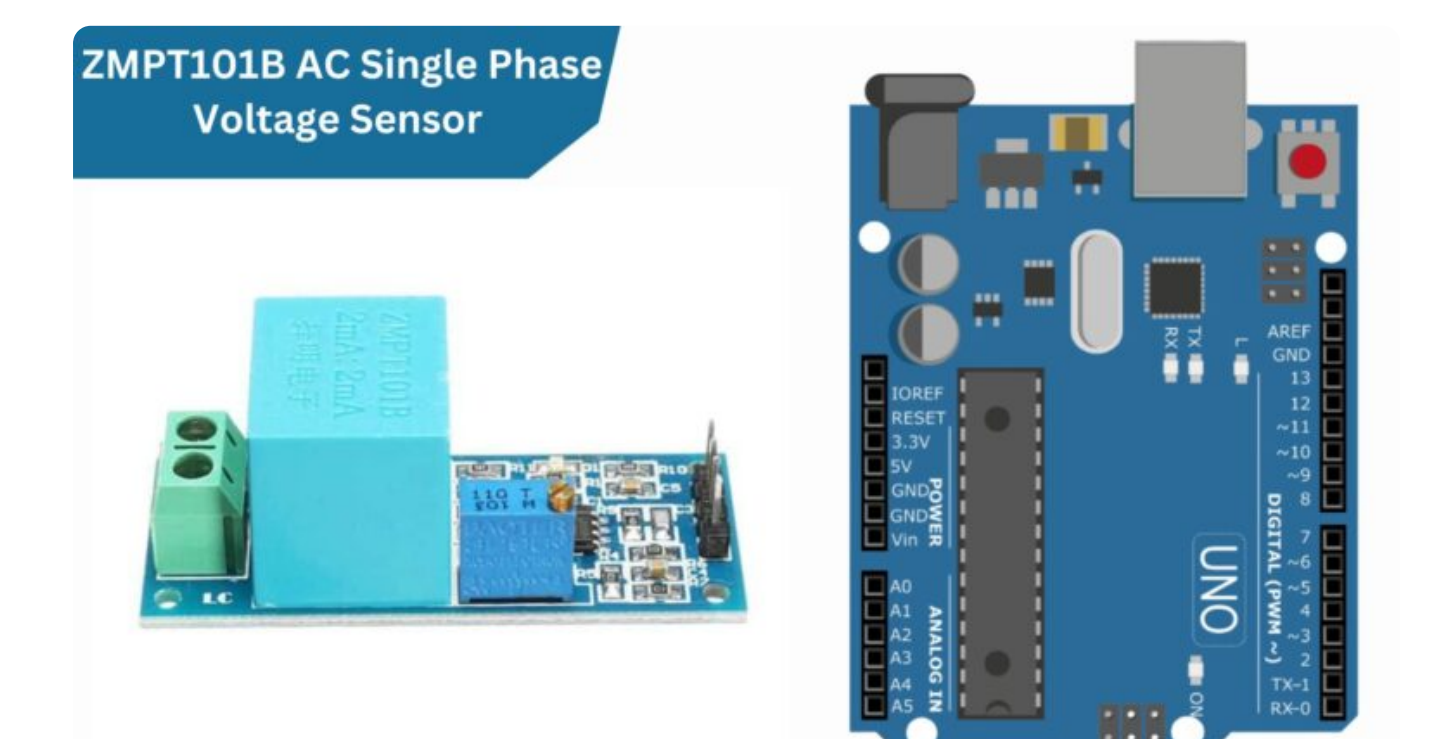

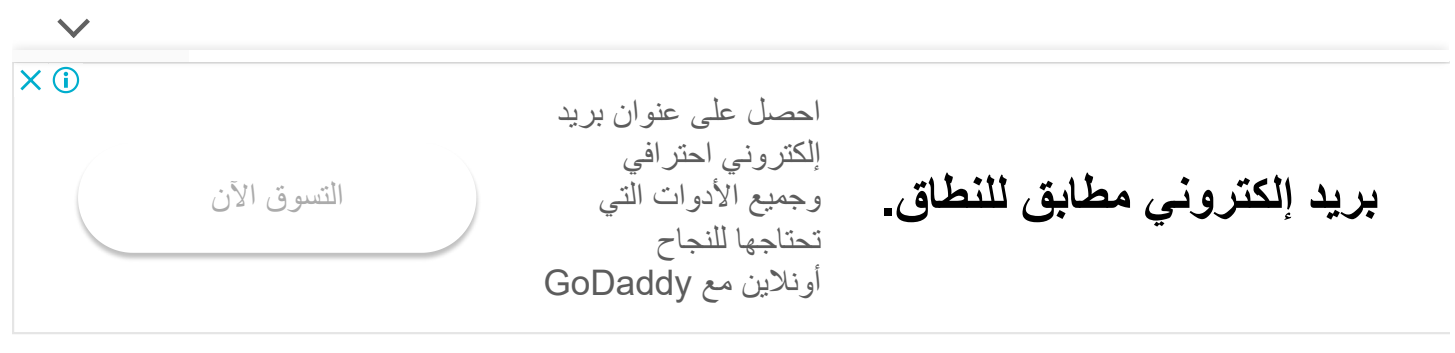

Q

In this tutorial, we will be hooking up a ZMPT101B Voltage Sensor Module with Arduino. This module can be used for AC or DC voltage measurements and provides both analog and digital outputs. We will be using the analog output in this tutorial. the module has a range of 0-250V and an accuracy of 1%.

We'll go over how to wire the sensor, how to set up the Arduino sketch, and how to read the sensor data. It can be used to measure the voltage in your home or office. checkout my previous post on Measure AC Current Using Arduino And SCT-013 Sensor

- ZMPT101B Voltage Sensor Module
- Arduino board
- Jumper wires
- Breadboard

## **ZMPT101B Voltage Transformer**

ZMPT 101B is a high-precision voltage transformer that makes it easy to monitor AC mains voltage up to 1**000 volts**.

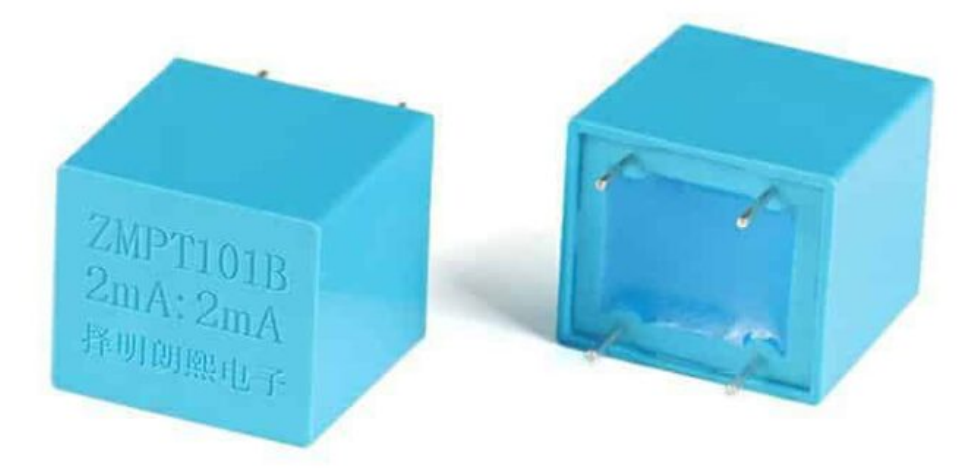

This transformer holds up to **4kV** per breakdown voltage, the ratio of turns is **1: 1**, but this is a current transformer of **2mA: 2mA**. We feed it a current and remove the current. The input current is simply set by the resistor in series **R1**, and we use a sampling resistor **R2** in parallel to get the output voltage.

#### Schematic ZMPT101B Voltage Transformer

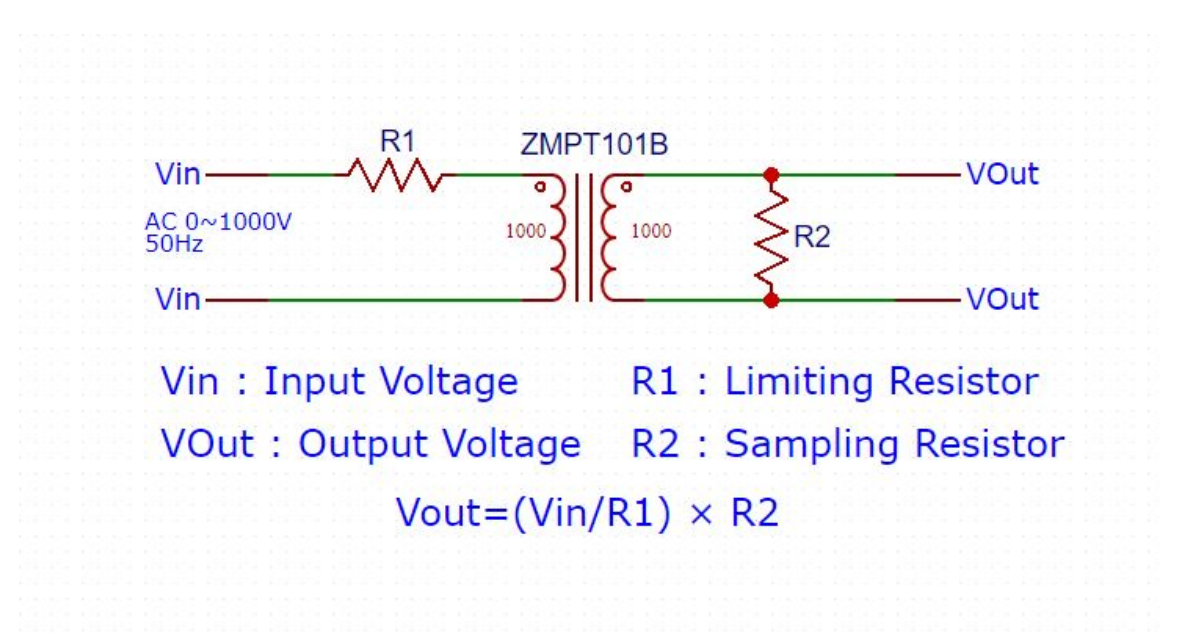

## ZMPT101B Voltage Sensor Module

 $\checkmark$ 

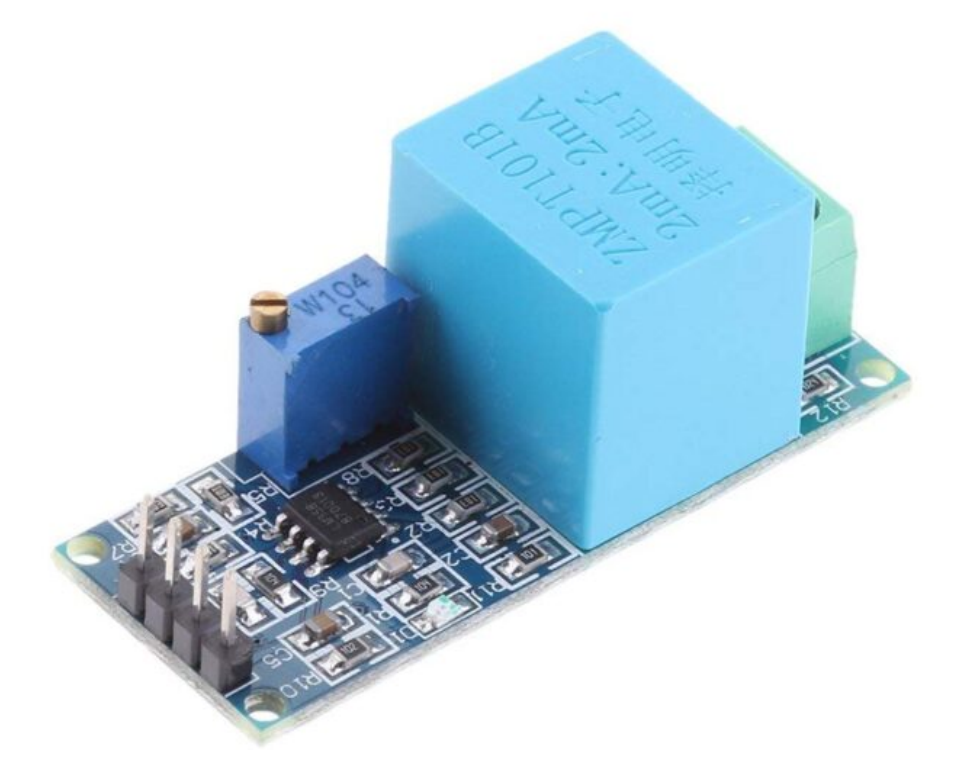

The ZMPT101B Voltage Sensor Module is a small electronic device that allows you to measure **AC voltage** using an Arduino or other microcontroller. It converts the **AC voltage into a signal** that the microcontroller can understand. With this module, you can easily measure AC voltage in your projects, It is commonly used in applications such as power monitoring, home automation, smart energy meter management, and system analysis.

ZMPT101B is the best choice to measure the AC voltage using Arduino/ESP8266/Raspberry Pi. In many electrical projects, the engineer directly deals with measurements with few basic requirements like

- High galvanic isolation
- Wide Range
- High accuracy
- Good Consistency

How to use ZMPT101B Voltage Sensor Module with Arduino - DIY Projects Lab

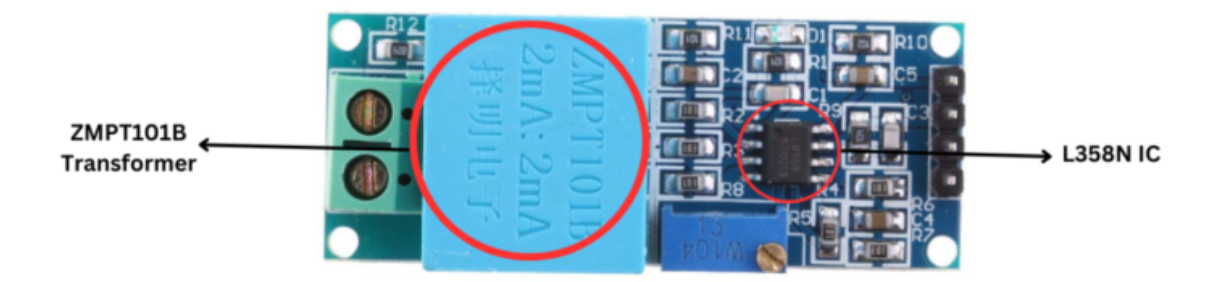

The ZMPT101B module is built with an **LM358N IC** chip, a some **resistors**, and few **capacitor** that helps reduce noise, or unwanted electrical signals.

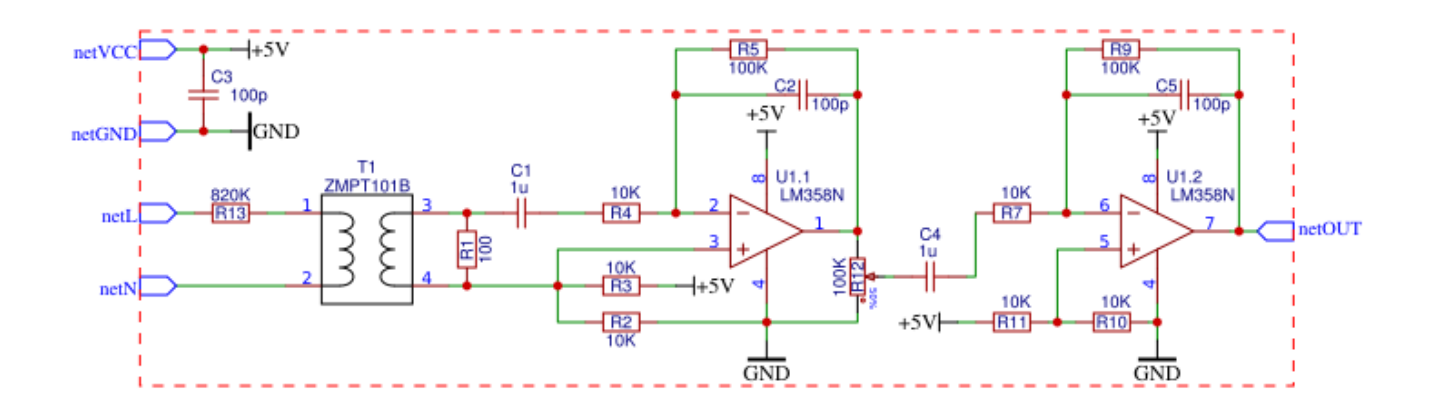

## **Pinout of ZMPT101B Module**

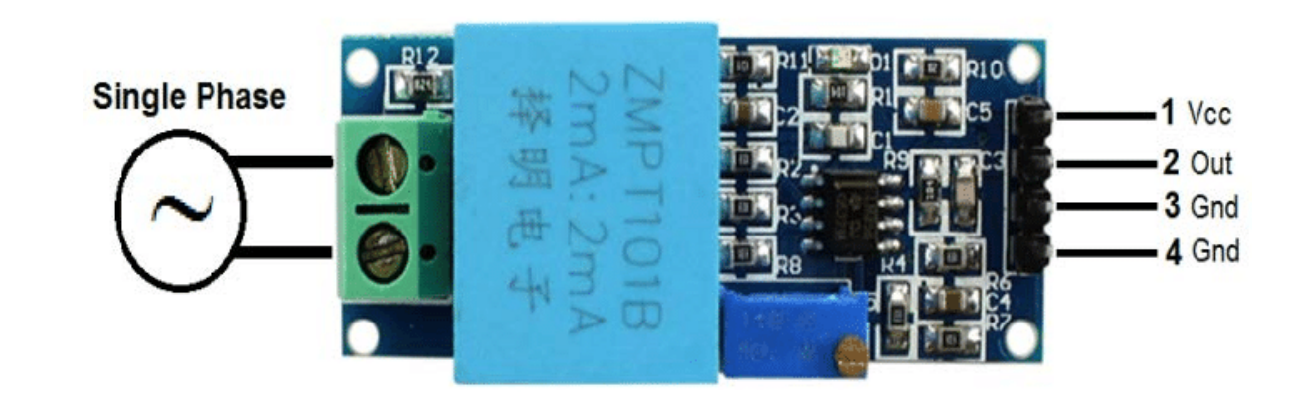

 $\sim$ 

- 3. GND
- 4. GND

#### **Specifications of ZMPT101B Module**

- **Operating Voltage**: 5V
- Maximum Input Voltage: 250V (AC)
- **Turn Ratio**: 1:1
- Input Current Range: 2mA 10mA
- Operating temperature : 40°C ~ + 70°C
- Output Voltage: Varies based on input voltage and current
- Breakdown Voltage: Up to 4kV
- Accuracy: High precision for voltage measurements
- Compatible with Arduino

## **Applications**

- Electrical energy meters
- AC Voltage measurement
- Household electrical equipment
- Industrial apparatuses
- Electrical testing equipment

Here is a connection diagram that can be used to interface the sensor with the

#### Arduino

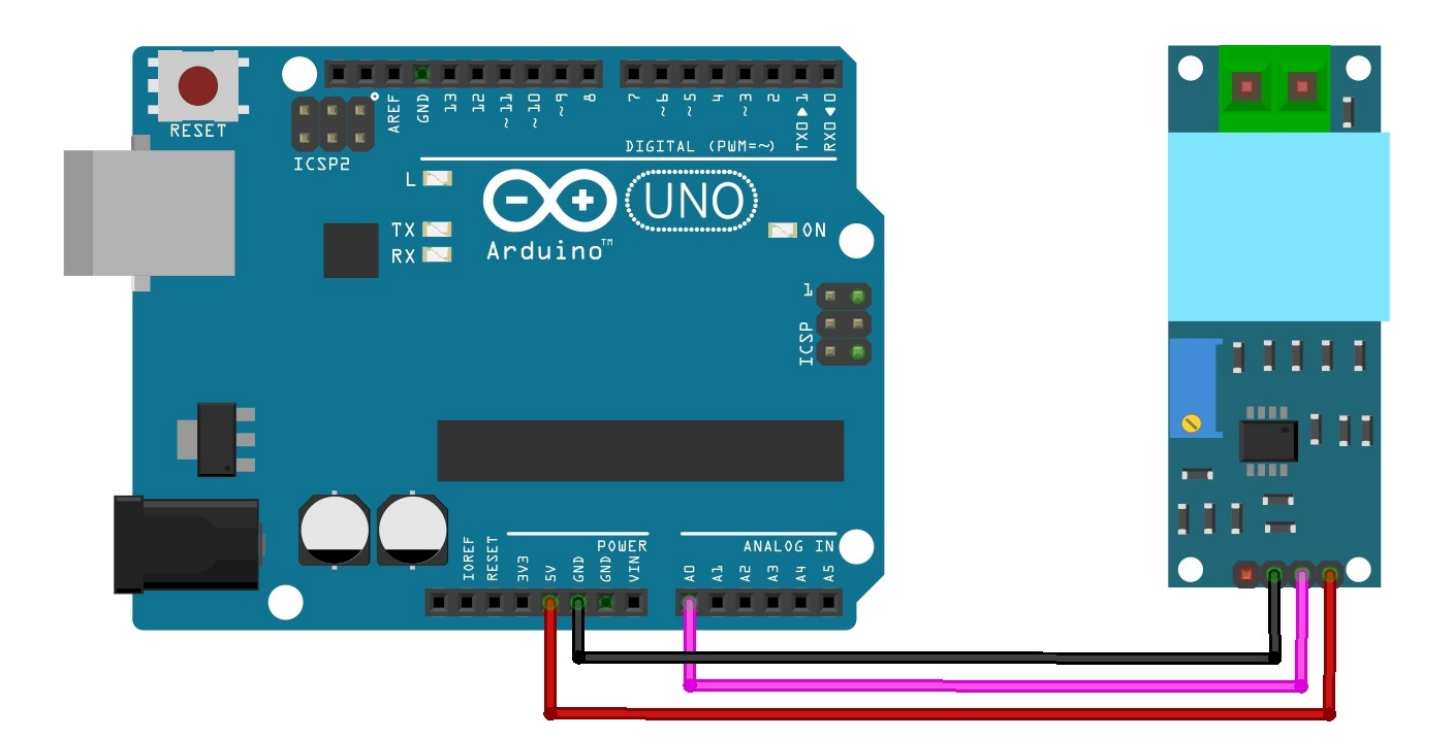

Connect the VCC, GND,& OUT pin of ZMPT101B to 5V, GND, & A0 of Arduino respectively.

## AC Voltage Sensor Sample Program

7 Serial.println(
8 delay(100);
9 }

After uploading the code to your Arduino board, open the Serial Plotter from the Tools menu in the Arduino IDE. When nothing is connected to the module inputs, you should see a value of around 512 (2.5 volts) on the Serial Plotter. If you apply **220V AC** to the input, you should see a sinusoidal voltage diagram on the Serial Plotter.

The Single Phase AC Voltage Module provides an analog output ranging from 0 to 1023, representing the measured voltage.

Turn the potentiometer on the module to get the most perfect sine wave possible, as in the following picture.

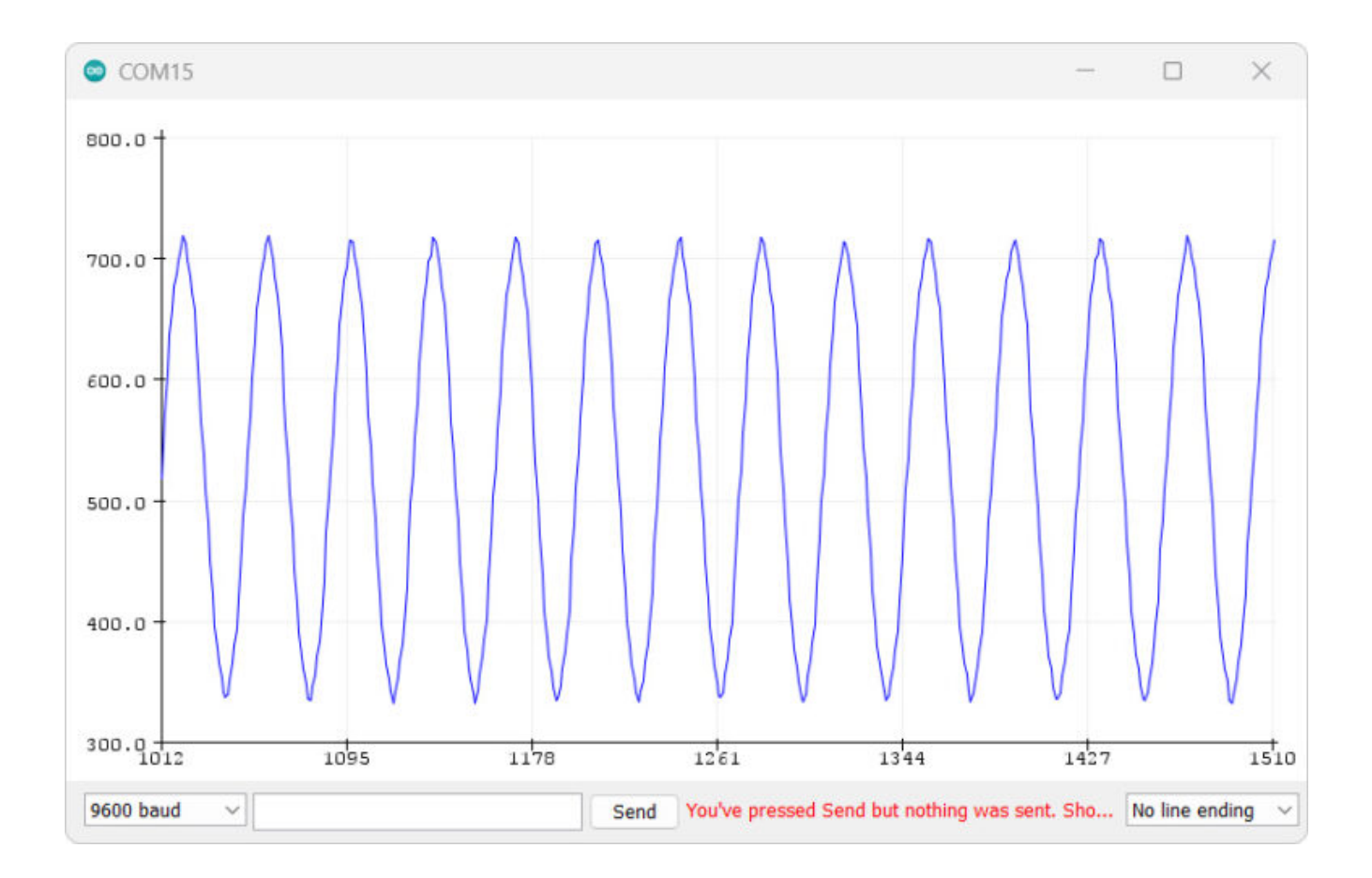

Note: Make sure the sine wave on the serial plotter is fully visible. including the

#### **Source Code**

Here is a sample code for interfacing the ZMPT101B Voltage Sensor module with Arduino.

#### Ac\_Volt\_Cal

```
// Variable to store the maximum sensor value
1
  int adc_max = 0;
  int adc_min = 1023; // Variable to store the minimum sensor value
2
3 long tiempo_init;
                         // Variable to store the initial time
4
5
  void setup() {
     Serial.begin(115200); // Initialize the serial communication
6
     tiempo_init = millis(); // Get the current time in milliseconds
7
8
   }
9
  void loop() {
10
11
     if ((millis() - tiempo_init) > 500) { // Check if 500 milliseconds have passed
12
       adc_max = 0;
                            // Reset the maximum sensor value
13
       adc_min = 1023;
                            // Reset the minimum sensor value
14
       tiempo_init = millis(); // Update the initial time
15
     }
16
     int sensorValue = analogRead(A0); // Read the analog input from pin A0
17
18
     if (sensorValue > adc_max) {
19
       adc_max = sensorValue; // Update the maximum value if a new maximum is found
20
     } else if (sensorValue < adc_min) {</pre>
21
22
       adc_min = sensorValue; // Update the minimum value if a new minimum is found
23
     }
```

#### Upload the program: Ac\_Volt\_Cal

| COM15        |              |          |     |               |            | -      |       | $\times$ |   |
|--------------|--------------|----------|-----|---------------|------------|--------|-------|----------|---|
|              |              |          |     |               |            |        |       | Send     |   |
| adc_max:     | 761          | adc_min: | 262 |               |            |        |       |          |   |
| adc_max:     | 761          | adc_min: | 262 |               |            |        |       |          |   |
| adc_max:     | 761          | adc_min: | 262 |               |            |        |       |          |   |
| adc_max:     | 761          | adc_min: | 262 |               |            |        |       |          |   |
| adc_max:     | 761          | adc_min: | 261 |               |            |        |       |          | 1 |
| adc_max:     | 761          | adc_min: | 261 |               |            |        |       |          |   |
| adc_max:     | 761          | adc_min: | 261 |               |            |        |       |          |   |
| adc_max:     | 761          | adc_min: | 261 |               |            |        |       |          |   |
| adc_max:     | 761          | adc_min: | 261 |               |            |        |       |          |   |
| adc_max:     | 761          | adc_min: | 261 |               |            |        |       |          |   |
| adc_max:     | 761          | adc_min: | 261 |               |            |        |       |          |   |
| adc_max:     | 761          | adc_min: | 261 |               |            |        |       |          |   |
| adc_max:     | 761          | adc_min: | 261 |               |            |        |       |          |   |
| adc_max:     | 761          | adc_min: | 261 |               |            |        |       |          |   |
| Autoscroll S | how timestam | ip       |     | No line endin | g ~ 115200 | baud v | Clear | r output | ] |

- This program is used to obtain calibration values for the sensor.
- Adjust the potentiometer to set the values of adc\_max and adc\_min .
- It is recommended to turn the potentiometer counterclockwise until **adc\_max** reaches **700+.**
- Take note of the values adc\_max and adc\_min .
- Use a multimeter to measure the AC voltage and record it.

```
How to use ZMPT101B Voltage Sensor Module with Arduino - DIY Projects Lab
1/4/24. 2:06 AM
     6 float volt_multi_p;
                                           // Peak voltage
     7 float volt_multi_n;
                                           // Negative peak voltage
     8
     9 void setup() {
    10
          Serial.begin(115200);
    11
    12
          volt_multi_p = volt_multi * 1.4142; // Peak voltage = RMS voltage * 1.4142
    13
          volt_multi_n = -volt_multi_p;
                                                 // Negative peak voltage
    14 }
    15
    16 void loop() {
          float volt_rms = get_voltage(); // Root Mean Square voltage (V-RMS)
    17
    18
    19
          Serial.print("Vrms: ");
    20
          Serial.print(volt_rms, 3);
    21
          Serial.println(" VAC");
    22
    23
          // Delay for a certain interval if needed
    24
          //delay(100);
    25 }
    26
    27 float get_voltage() {
          float adc_sample;
    28
    29
          float volt_inst = 0;
    30
          float sum = 0;
    31
          float volt;
    32
          long init_time = millis();
    33
          int N = 0;
    34
    35
          while ((millis() - init_time) < 500) { // Duration of 0.5 seconds (Approxime)</pre>
            adc_sample = analogRead(A0);
                                                     // Sensor voltage
    36
            volt_inst = map(adc_sample, adc_min, adc_max, volt_multi_n, volt_multi_p);
    37
    38
            sum += sq(volt_inst);
                                                      // Sum of Squares
    39
            N++;
    40
            delay(1);
    41
          }
    42
    43
          //Serial.print("N: ");
    44
          //Serial.println(N);
    45
    46
          volt = sqrt(sum / N);
                                                      // RMS equation
    47
          return volt;
    48 }
```

Load the program: Ac\_Volt\_inst

</

- Set the values of **adc\_max** and **adc\_min** obtained from the calibration.
- Adjust the **volt\_multi** variable to match the measured AC voltage (default is 222VAC).

| COM1     | 5                 |     |                |                                |       |      | $\times$ |
|----------|-------------------|-----|----------------|--------------------------------|-------|------|----------|
|          |                   |     |                |                                |       |      | Send     |
| Vrms:    | 228.854           | VAC |                |                                |       |      | _        |
| Vrms:    | 228.517           | VAC |                |                                |       |      |          |
| Vrms:    | 227.962           | VAC |                |                                |       |      |          |
| Vrms:    | 228.462           | VAC |                |                                |       |      |          |
| Vrms:    | 228.821           | VAC |                |                                |       |      |          |
| Vrms:    | 228.458           | VAC |                |                                |       |      |          |
| Vrms:    | 228.182           | VAC |                |                                |       |      |          |
| Vrms:    | 228.157           | VAC |                |                                |       |      |          |
| Vrms:    | 227.940           | VAC |                |                                |       |      |          |
| Vrms:    | 228.433           | VAC |                |                                |       |      |          |
| Vrms:    | 228.698           | VAC |                |                                |       |      |          |
| Vrms:    | 228.254           | VAC |                |                                |       |      |          |
| Vrms:    | 227.959           | VAC |                |                                |       |      |          |
| Vrms:    | 228.572           | VAC |                |                                |       |      |          |
| Autoscro | II 🗌 Show timesta | mp  | No line endina | <ul> <li>✓ 115200 b</li> </ul> | aud 🗸 | Clea | r output |

Please note that this is just a basic overview. I will continue working on ZMPT101B and share my thoughts once I make more progress. I'm also interested to see if anyone else has made any new discoveries with this sensor module. Remember, expertise is for everyone!

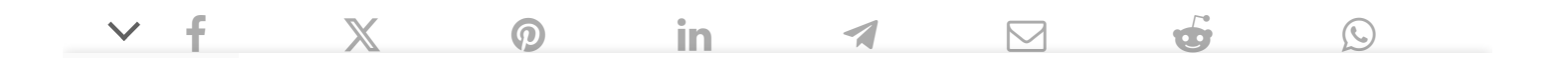